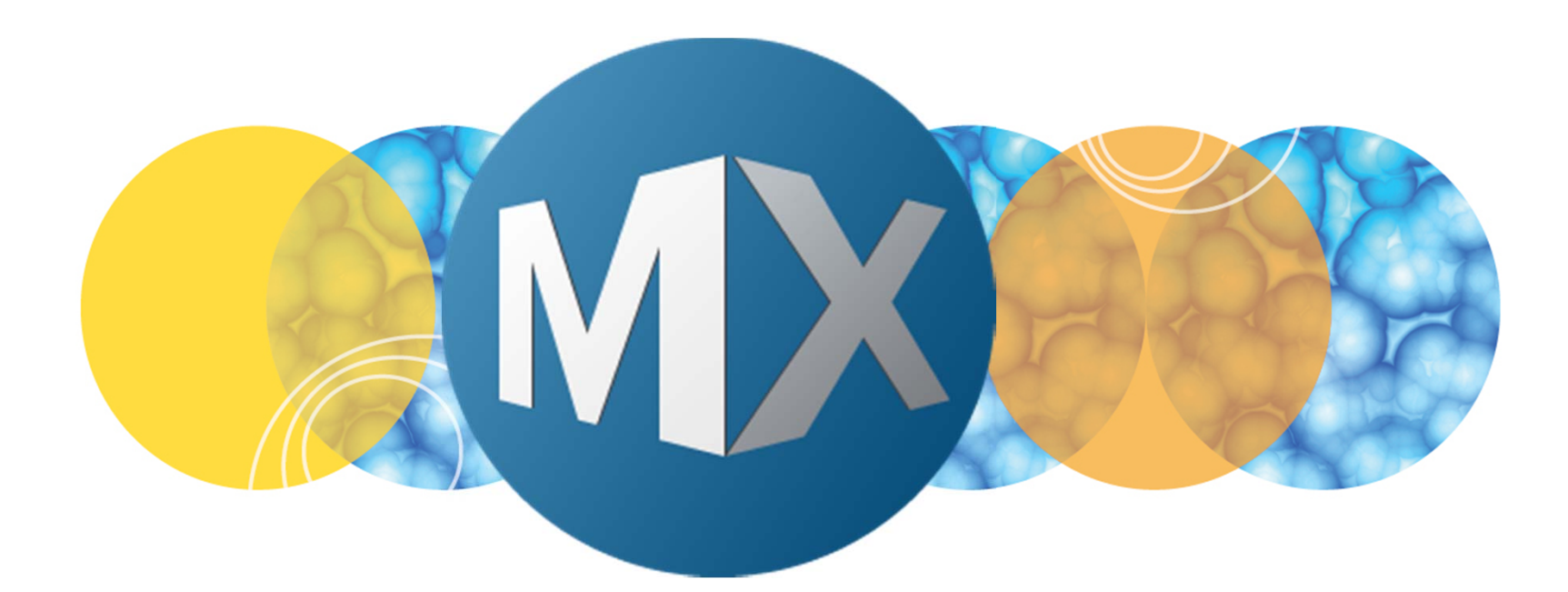

# **MetaXpress® 6 Software Guide**

Setting up a Basic Acquisition (without Timelapse or Z Series)

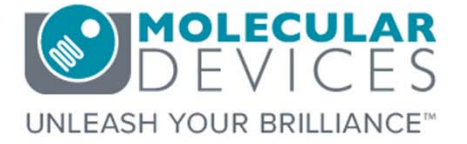

Date Revised 06/09/15 Version B

© 2012-2015. Trademarks property of Molecular Devices, LLC or their respective owners. For research use only. Not for use in diagnostic procedures.

### **Chapter Purpose**

The purpose of this chapter is to guide the user through setting up a basic acquisition with two wavelengths. This includes selecting objectives, plates, wavelengths, and focal position.

Acquiring Timelapse or Z Series images <u>will not</u> be covered in this chapter. Refer to corresponding chapters for details on these processes.

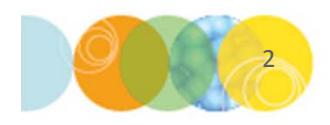

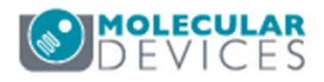

- 1. Open Plate Acquisition Setup
  - In the main toolbar click on

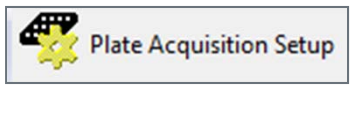

OR

- Under the Screening menu, select Plate Acquisition Setup
- 2. Select the **Configure** tab

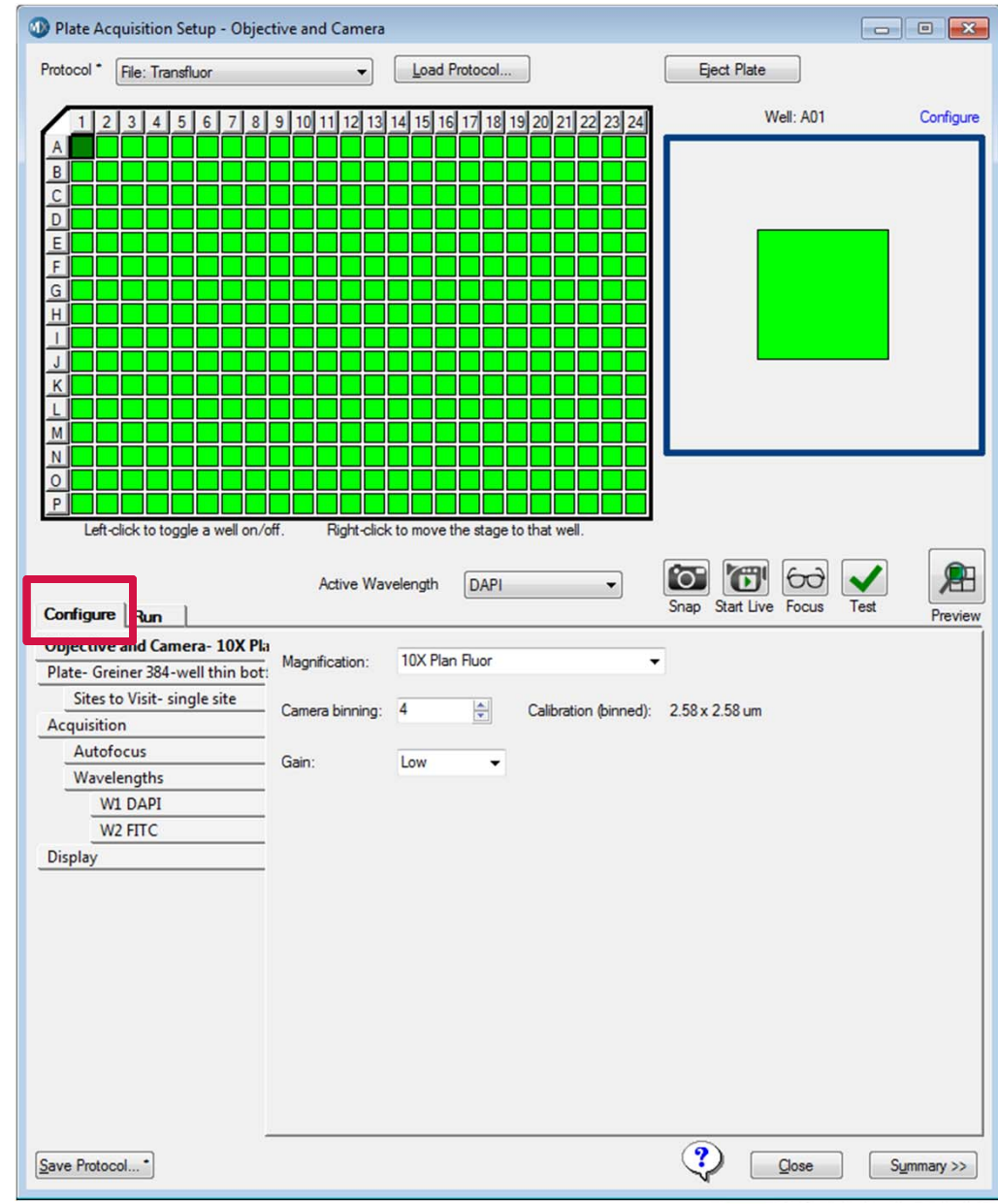

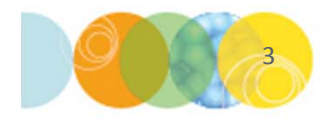

- 3. Select the **Objective and Camera** tab
- 4. Select the appropriate Magnification from the drop-down menu
  - You may need to adjust the correction collar of the objective; refer to the Main Taskbar to do this.
  - Select **Camera Binning** (refer to next section for guidance)
  - Pixel size is automatically calculated based on magnification and binning
  - Set Camera Binning to 1 to acquire unbinned images maximum resolution
- 5. If the **Gain** option is available, it is suggested to start with gain set to **Low**

| Objective and Camera- 4X S Flu  |                   | 44.0 5                    |                             | -               |         |
|---------------------------------|-------------------|---------------------------|-----------------------------|-----------------|---------|
| Plate- Corning 1536-well Black- | Magnification:    | 4X S Fluor                | •                           |                 |         |
| Sites to Visit- multi-well      | Comoro binoina:   | 1                         | Calibration (binned):       | 1.61 × 1.61 um  |         |
| Acquisition                     | Camera birrining. |                           | Calibration (binned).       | 1.01X 1.01 UIII |         |
| Autofocus                       | Gain              | Low -                     |                             |                 |         |
| Wavelengths                     | Gain.             | Low                       |                             |                 |         |
| W1 DAPI                         |                   |                           |                             |                 |         |
| W2 FITC                         |                   |                           |                             |                 |         |
| Display                         |                   |                           |                             |                 |         |
|                                 | For rea           | corch use only. Not for u | oo in diagnostia procedures |                 | DEVICES |

# What is Binning?

Combining groups of pixels into a single pixel during image acquisition

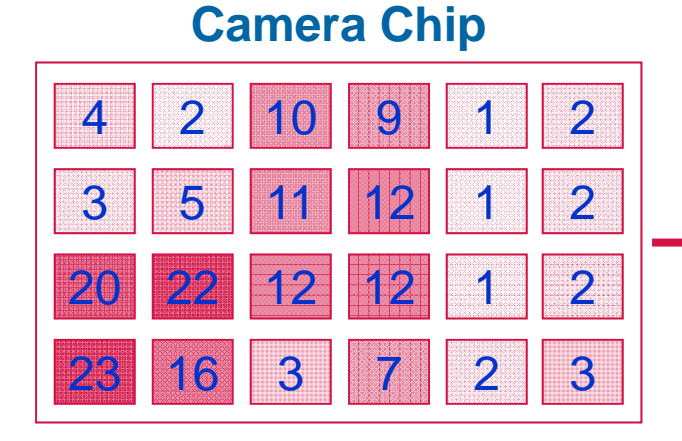

### Example of 2x2 Binning

Each pixel records an intensity

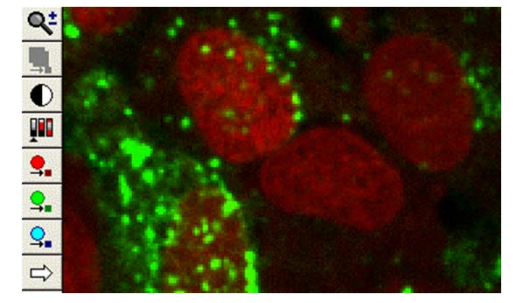

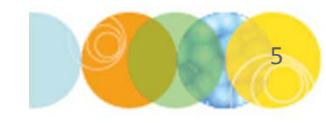

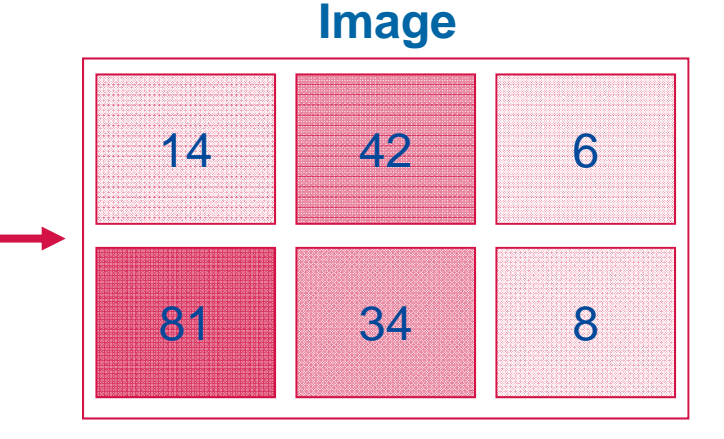

4 Pixels are summed to make one larger pixel

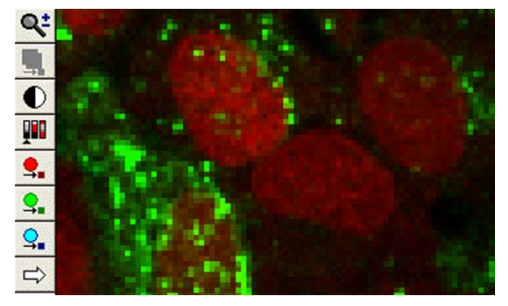

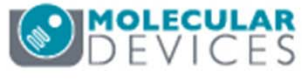

# Why Bin?

### **Brighter pixels**

• The resultant pixel is brighter than any of the 4 component pixels

### Save Space

• 2x2 binning reduces file size 4-fold

### **Increase Speed**

- Faster image transfer from MetaXpress to database
- Faster image analysis

### When to Bin

- You do not need to see intricate sub-cellular detail
- Cell counting
- Scoring cells positive or negative for fluorescent markers
- Measuring overall cell intensity

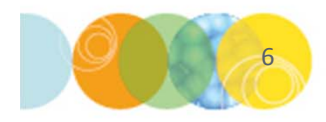

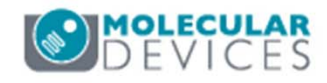

- 6. Select the **Plate** tab
- 7. Select the appropriate Plate Type from the drop-down menu

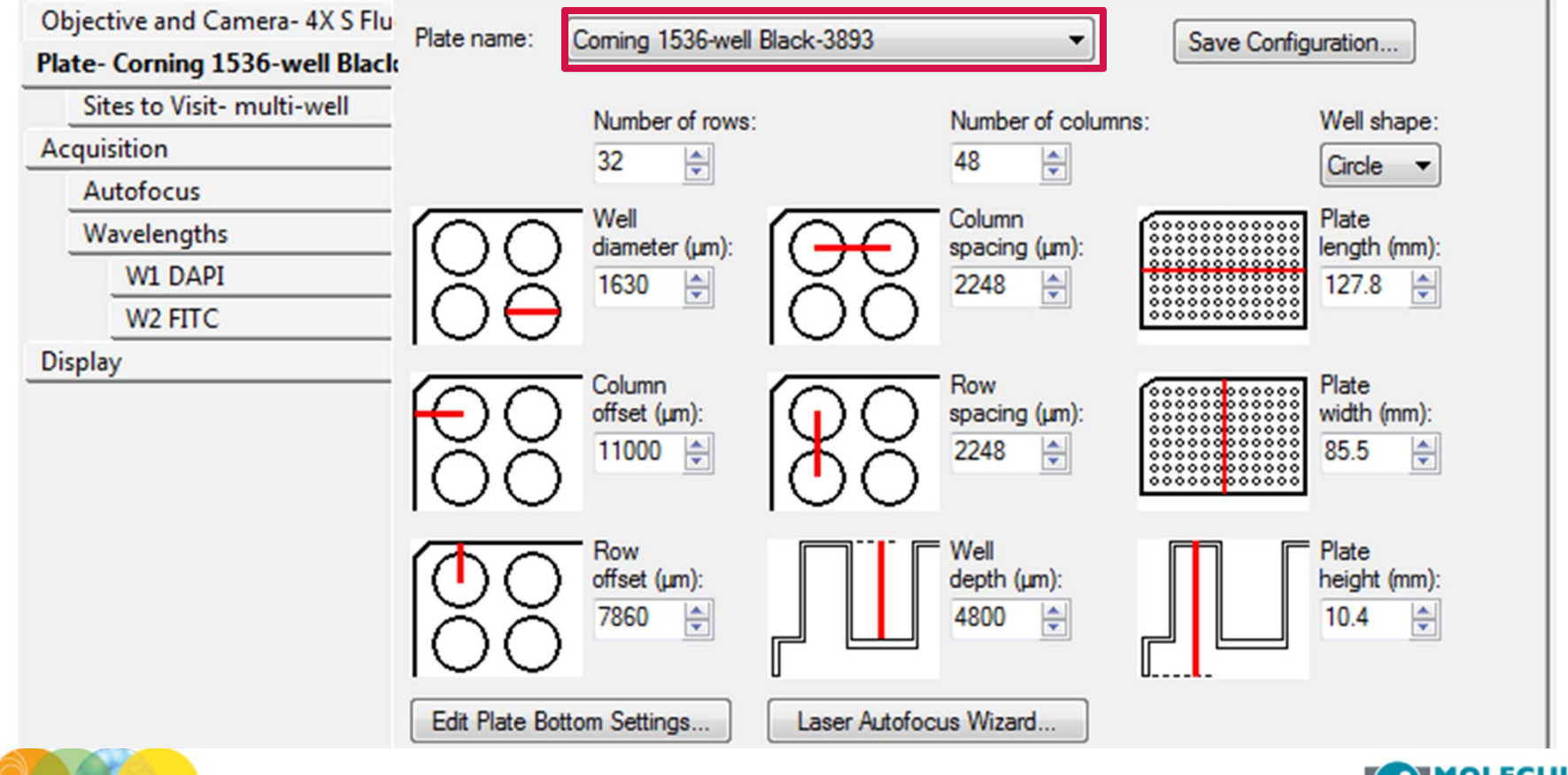

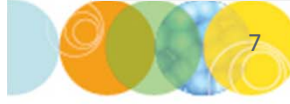

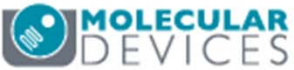

- 8. In the **Plate Section**, select the wells you would like to acquire
  - Left click and drag your mouse to select wells (wells do not need to be contiguous)
  - Click on "All" (top left corner), row letters, column numbers, or individual wells
  - Gray wells are deactivated, green wells are activated and will be imaged.
  - Right click on a well to move the stage to that position (well turns dark green)

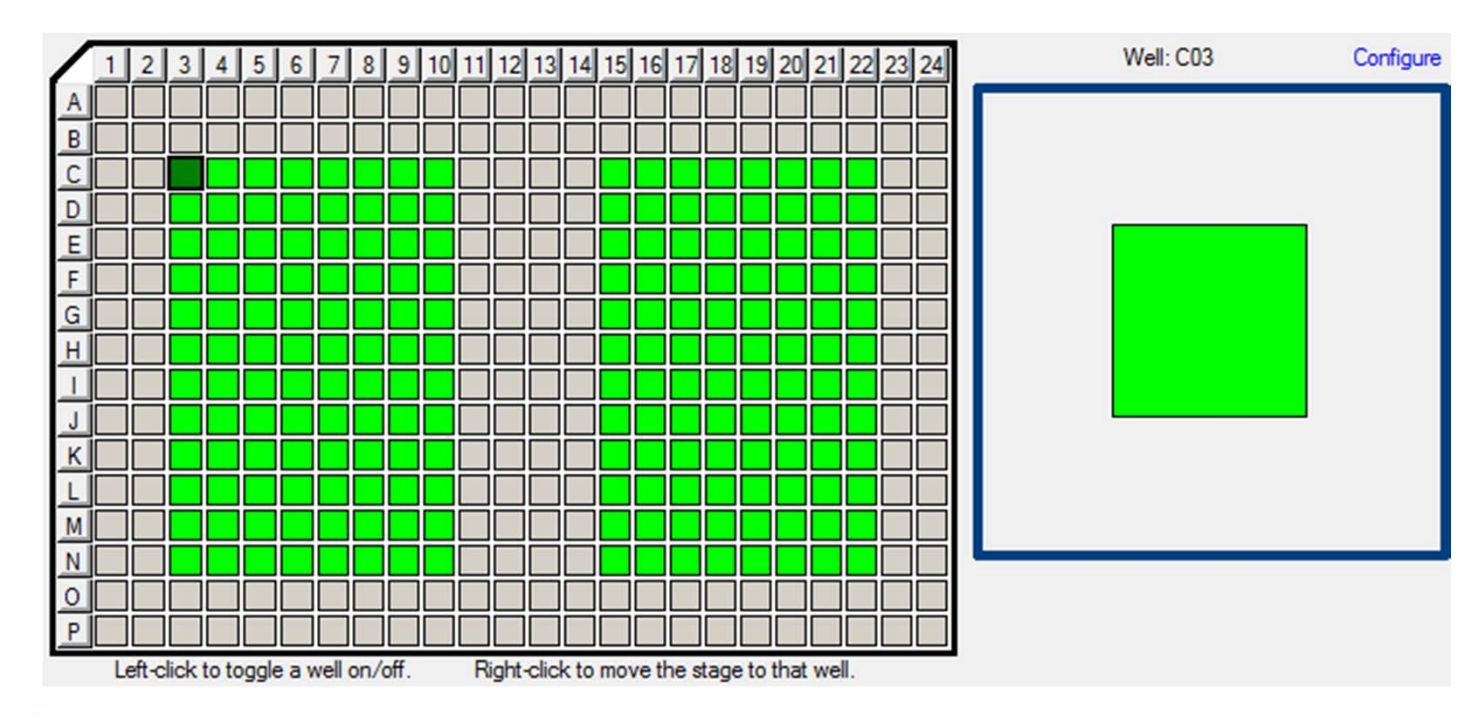

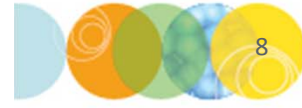

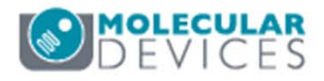

### 9. Select the Sites to Visit tab

- Select Single Site to acquire one site in the middle of the well
- To acquire a single site elsewhere in the well, refer to the next section on setting up multiple sites

| Objective and Camera- 10X Plar<br>Plate- Greiner 384-well thin bot: | Site Options<br>Single site<br>Fixed number of sites | Custom field of view (%):     X: 50 ♀ Y: 50 ♀ | Well size: 11 mm²<br>Number of sites: 1<br>17.82% Well Coverage |  |  |
|---------------------------------------------------------------------|------------------------------------------------------|-----------------------------------------------|-----------------------------------------------------------------|--|--|
| Sites to Visit- single site                                         | Adaptive acquisition                                 | Site/image size: 1.39 x 1.39 mm               |                                                                 |  |  |
| Acquisition                                                         | Multi-well                                           |                                               |                                                                 |  |  |
| Autofocus                                                           | Acquires a single site ce                            | entered in each well                          |                                                                 |  |  |
| Wavelengths                                                         |                                                      |                                               |                                                                 |  |  |
| W1 DAPI                                                             |                                                      |                                               |                                                                 |  |  |
| W2 FITC                                                             |                                                      |                                               |                                                                 |  |  |
| Display                                                             |                                                      |                                               |                                                                 |  |  |
| Wavelengths<br>W1 DAPI<br>W2 FITC<br>Display                        | nuquies a single site of                             |                                               |                                                                 |  |  |

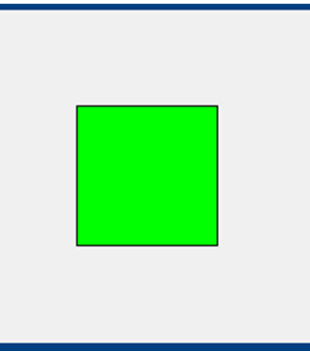

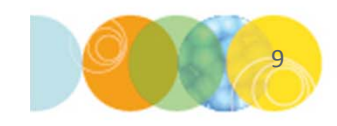

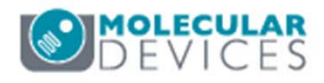

### 9. On the Sites to Visit tab

- Select **Fixed number of sites** to acquire multiple sites
- Build site grid by specifying number of Columns and Rows
- Spacing defines the x-y spacing between sites

| Objective and Camera- 10X Plan    | Site Options                             | Custom field of view (%):        | Well size: 11 mm <sup>2</sup> |
|-----------------------------------|------------------------------------------|----------------------------------|-------------------------------|
| Plate- Greiner 384-well thin bot: | <ul> <li>Single site</li> </ul>          | ※ 50 ♦ ¥: 50 ♦                   | Number of sites: 2            |
| Sites to Visit- multi-site        | <ul> <li>Adaptive acquisition</li> </ul> | Site (image cize: 1.20 x 1.20 mm | 35.65% Well Coverage          |
| Acquisition                       | <ul> <li>Multi-well</li> </ul>           | Site/inage size: 1.55 X 1.55 min |                               |
| Autofocus                         | Acquires a fixed number                  | of sites in each well            |                               |
| Wavelengths                       |                                          |                                  |                               |
| W1 DAPI                           | Con                                      |                                  |                               |
| W2 FITC                           | Columns: 2 🖨 0                           | Tile sites                       |                               |
| Display                           | Rows: 2 🔶 0                              | Fit sites to well                |                               |
|                                   |                                          | Overlap sites 10%                |                               |

- **Tile sites** places sites edge to edge
- Fit sites to well spreads sites to well edge
- Overlap sites 10% overlaps edges of sites for stitching

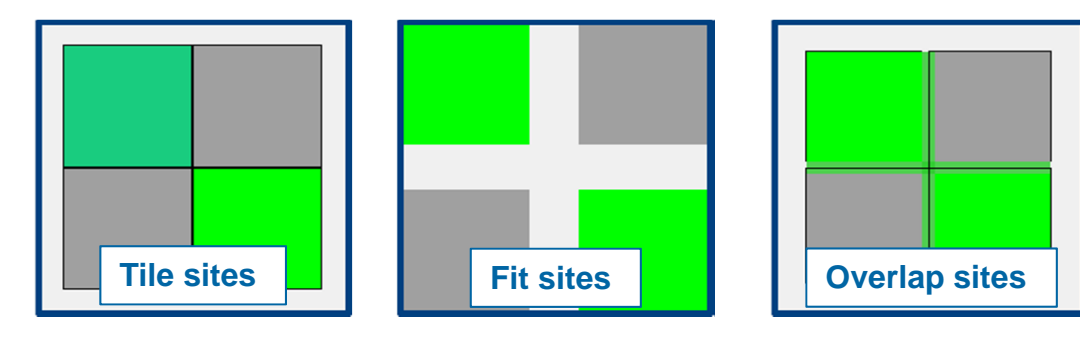

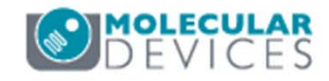

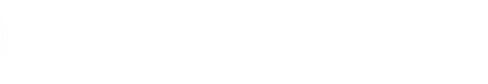

\*NOTE\* Left clicking on site selects (green) or deselects (gray) for imaging. Right click moves stage to that position (dark green)

- 9. On the Sites to Visit tab
  - Refer to corresponding chapters for details on Adaptive acquisition and Multi-well options

| Objective and Camera- 10X Plar<br>Plate- Greiner 384-well thin bot:<br>Sites to Visit- single site<br>Acquisition | Site Options<br>Single site<br>Fixed number of sites<br>Adaptive acquisition<br>Multi-well | Custom field of view (%):<br>X: 50 Y: 50 X<br>Site/image size: 1.39 x 1.39 mm | Well size: 11 mm <sup>2</sup><br>Number of sites: 1<br>17.82% Well Coverage |
|----------------------------------------------------------------------------------------------------|--------------------------------------------------------------------------------------------|-------------------------------------------------------------------------------|-----------------------------------------------------------------------------|
| Autofocus                                                                                                    | Acquires a single site ce                                                                  | ntered in each well                                                           |                                                                             |
| Wavelengths                                                                                                    |                                                                                            |                                                                               |                                                                             |
| W1 DAPI                                                                                                    |                                                                                            |                                                                               |                                                                             |
| W2 FITC                                                                                                    |                                                                                            |                                                                               |                                                                             |
| Display                                                                                                    |                                                                                            |                                                                               |                                                                             |

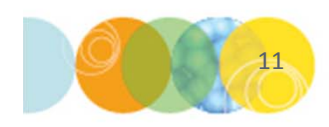

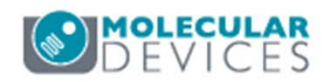

### 10. Select the Acquisition tab

- Always Enable laser-based focusing
- For certain samples it may be necessary to Enable mage based focusing
- Disable Acquire Time Series
- Disable Acquire Z Series
- Optionally, enable Perform shading correction

\*NOTE\* Some of the choices shown below may not appear in your version of MetaXpress

| Objective and Camera- 10X Plar    | Autofocus options                                               |  |
|-----------------------------------|-----------------------------------------------------------------|--|
| Plate- Greiner 384-well thin bot: | Enable laser-based focusing                                     |  |
| Sites to Visit- multi-site        | Enable image-based focusing (for acquisition or laser recovery) |  |
| Acquisition                       | Acquisition options                                             |  |
| Autofocus                         | Acquire Time Series                                             |  |
| Wavelengths                       | Acquire 7 Series                                                |  |
| W1 DAPI                           |                                                                 |  |
| W2 FITC                           |                                                                 |  |
| Display                           | Use Fluidics                                                    |  |
|                                   | Run Journals During Acquisition                                 |  |
|                                   | Analyze Images After Acquisition                                |  |
|                                   | Perform shading correction Directory C:\Shading Images          |  |
|                                   |                                                                 |  |

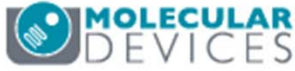

### 11. Select the Autofocus tab

- Select the appropriate option from the **Well to well autofocus** drop-down menu:
  - Focus on well bottom: most scenarios using 10X and higher objective
  - Focus on plate bottom then offset by bottom thickness: for low magnification objectives (2X, 4X), thin plates, or microscope slide/coverslip.
  - Focus on plate and well bottom: for warped plates (plate bottom variation is more than half the optical thickness)

| Objective and Camera- 10X Plan    | Laser-based Focusing                                                                        |
|-----------------------------------|---------------------------------------------------------------------------------------------|
| Plate- Greiner 384-well thin bot: | Configure Laser Settings                                                                    |
| Sites to Visit- multi-site        |                                                                                             |
| Acquisition                       | Vveli to well autorocus                                                                     |
| Autofocus                         | Image-based Focusing Focus on plate bottom, then offset by bottom thickness                 |
| Wavelengths                       | Algorithm: Standard Focus on plate and well bottom                                          |
| W1 DAPI                           |                                                                                             |
| W2 FITC                           | Allow image-based focusing for recovery from laser-based well bottom failures               |
| Display                           |                                                                                             |
|                                   | Initial well for finding sample First well acquired  A  I I I I I I I I I I I I I I I I I I |
|                                   | Site Autofocus All sites                                                                    |
| 13                                | DEVIC                                                                                       |

### 11. On the Autofocus tab

- Set Initial well for finding sample to First well acquired
  - This serves as a check to verify a plate is loaded
  - Only disable for very specific applications (i.e., oil immersion objectives)
- Set Number of wells to attempt initial find sample to 3

| Objective and Camera- 4X SF | Laser-based Focusing                                                          |  |  |  |
|-----------------------------|-------------------------------------------------------------------------------|--|--|--|
| Plate- 384 Wells (16x24)    | Configure Laser Settings                                                      |  |  |  |
| Sites to Visit- multi-site  |                                                                               |  |  |  |
| Acquisition                 | Well to well autofocus Focus on plate bottom, then offset by bottom thickness |  |  |  |
| Autofocus                   | Image-based Focusing                                                          |  |  |  |
| Wavelengths                 | Algorithm: Standard Binning: 2 A Custom exposure times                        |  |  |  |
| W1 DAPI                     |                                                                               |  |  |  |
| W2 FITC                     | Allow image-based focusing for recovery from laser-based well bottom failures |  |  |  |
| Display                     |                                                                               |  |  |  |
|                             | Initial well for finding sample First well acquired  A  I                     |  |  |  |
|                             | Site Autofocus All sites                                                      |  |  |  |
| 14                          |                                                                               |  |  |  |

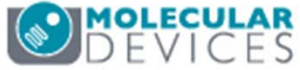

### 11. On the Autofocus tab

- Select the appropriate option for **Site Autofocus** from the drop down menu
  - Select **First site only** or **Center of well** only for faster acquisition at lower magnification or with high quality, flat plates.
  - Select All sites for greater focusing accuracy (recommended).

| Objective and Camera- 4X SF | Laser-based Focusing                                                                        |  |  |  |
|-----------------------------|---------------------------------------------------------------------------------------------|--|--|--|
| Plate- 384 Wells (16x24)    | Configure Laser Settings                                                                    |  |  |  |
| Sites to Visit- multi-site  |                                                                                             |  |  |  |
| Acquisition                 | Well to well autorocus Focus on plate bottom, then offset by bottom thickness               |  |  |  |
| Autofocus                   | Image-based Focusing                                                                        |  |  |  |
| Wavelengths                 | Algorithm: Standard Binning: 2 A Custom exposure times                                      |  |  |  |
| W1 DAPI                     |                                                                                             |  |  |  |
| W2 FITC                     | Allow image-based focusing for recovery from laser-based well bottom failures               |  |  |  |
| Display                     |                                                                                             |  |  |  |
|                             | Initial well for finding sample First well acquired  A  I A I I I I I I I I I I I I I I I I |  |  |  |
|                             | Site Autofocus All sites  First site only Center of well only All sites                     |  |  |  |
|                             | View Focusing Details                                                                       |  |  |  |

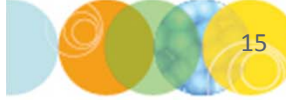

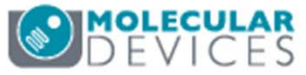

### 12. Select the Wavelengths tab

- Select the number of wavelengths or channels that you will acquire on this plate
  - A separate W tab will appear below for each channel
  - You can select up to 8 wavelengths

| Objective and Camera- 10X Pla    | Number of wavelengths: |  |
|----------------------------------|------------------------|--|
| Plate- Greiner 384-well thin bot |                        |  |
| Sites to Visit- multi-site       |                        |  |
| Acquisition                      |                        |  |
| Autofocus                        |                        |  |
| Wavelengths                      |                        |  |
| W1 DAPI                          |                        |  |
| W2 FITC                          |                        |  |
| Display                          |                        |  |

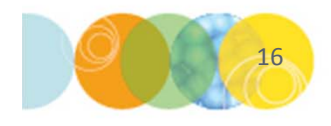

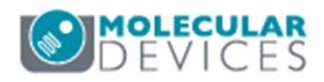

### 13. Select the W1 tab

- Select the desired **Illumination Setting** from the drop-down menu
- Right-click to select a site/well that should contain the highest signal for the wavelength chosen in the Plate map

| Objective and Camera- 10X Plan<br>Plate- Greiner 384-well thin bot: | Illumination setting: DAPI                                                                                                    |
|---------------------------------------------------------------------|----------------------------------------------------------------------------------------------------|
| Sites to Visit- multi-site                                          | Exposure (ms): 50 - Auto Expose Target max intensity: 33000                                                                                  |
| Acquisition                                                         | Autofocus options                                                                                                    |
| Autofocus                                                           | Poet Jacer                                                                                                    |
| Wavelengths                                                         | offset (um)                                                                                                    |
| W1 DAPI                                                             | Laser with z-offset   12.36                                                                                                    |
| W2 FITC                                                             |                                                                                                    |
| Display                                                             |                                                                                                    |
|                                                                     | Calculate Offset        ✓       ✓       ✓       ✓       ✓       ✓       Kange (um)       Step (um)         138.89       ↓       5.56       ↓ |

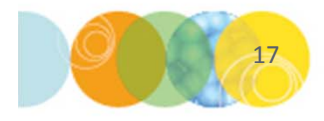

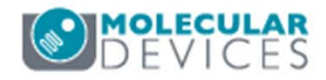

### 13. On the W1 tab

- Click on the **Calculate offset** button to perform an automatic routine for finding the best focal position (post-laser offset value)
  - Enable **Use Z Stack** for an interactive option to select the focus position. The software will acquire a Z stack of images and allow you to select the most in-focus image.
  - Enable **Custom Range** to specify a custom range and step size for the focus search

| Objective and Camera- 10X Plan    |                       | 0.40          |              |                       |                            |         |
|-----------------------------------|-----------------------|---------------|--------------|-----------------------|----------------------------|---------|
| Plate- Greiner 384-well thin bot: | Illumination setting: | DAPI          |              | •                     |                            |         |
| Sites to Visit- multi-site        | Exposure (ms):        | 50            | Auto Expose  | Target max intensity: | 33000                      | <b></b> |
| Acquisition                       | Autofocus ontions     |               |              |                       |                            |         |
| Autofocus                         |                       | Post          | 0.00         |                       |                            |         |
| Wavelengths                       |                       | offset        | (um)         |                       |                            |         |
| W1 DAPI                           | Laser with z-offset   | ▼ 12.36       |              |                       |                            |         |
| W2 FITC                           |                       |               |              |                       |                            |         |
| Display                           |                       |               |              |                       |                            |         |
|                                   | Calculate Offset      | < 🔽 Use Z sta | ack 🔲 Custom | Range (um)<br>138.89  | <b>Step (um)</b><br>5.56 ⊋ |         |
| 18                                |                       |               |              |                       | (                          | DEVICE  |

# What is a Post- Laser Offset?

Post-laser offset is the Z distance between the bottom of the well and the sample

- Laser autofocus routine finds the well bottom, NOT the biological sample of interest
- You may need to empirically determine the offset (or distance) between the well bottom and the sample
- Very wavelength dependent (chromatic aberration)
- Offset can be positive or negative
- Molecular Devices recommends to checking multiple wells for consistency

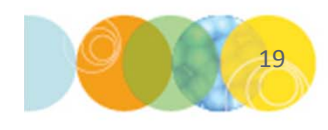

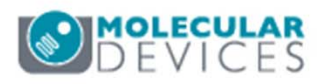

### 13. On the W1 tab

- Enter an **Exposure** (ms) time and click on the **Focus** button
  - Evaluate the image for pixel intensities (bit range)
  - Optionally, click on the **Auto Expose** button to determine exposure automatically (i.e. avoid saturation or very dim signal)
  - Set **Target max intensity** between 33000-45000 for a 16 bit camera (3000-3500 for 12 bit camera). The Auto Expose routine will attempt to attain this value for the brightest pixel in the image.
  - Molecular Devices recommends check exposure times for both positive and negative control wells

| Objective and Camera- 10X Plan | Illumination setting: DAPI                                                                                 |
|--------------------------------|----------------------------------------------------------------------------------------------------|
| Sites to Visit- multi-site     | Exposure (ms): 50 - Auto Expose Target max intensity: 33000                                                |
| Acquisition                    | Autofocus options                                                                                          |
| Autofocus                      | Part lass                                                                                                  |
| Wavelengths                    | offset (um)                                                                                                |
| W1 DAPI                        | Laser with z-offset 🔹 12.36 🚔                                                                              |
| W2 FITC                        |                                                                                                    |
| Display                        |                                                                                                    |
|                                | Calculate Offset     Image Stack     Image Custom Range     Range (um)     Step (um)       138.89     5.56 |
| 20                             | DEVICES                                                                                                    |

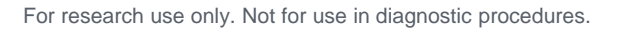

- 14. Select the **W2** tab (and subsequent W tabs)
  - Select desired **Illumination Setting** from the drop-down menu
  - Right-click to select a site/well that should contain the highest signal for the wavelength chosen in the plate map
  - Calculate Focus offset
  - Determine Exposure time

| Objective and Camera- 10X Plar<br>Plate- Greiner 384-well thin bot: | Illumination setting: FITC                                                                                                    |
|---------------------------------------------------------------------|----------------------------------------------------------------------------------------------------|
| Sites to Visit- multi-site                                          | Exposure (ms): 400 - Auto Expose Target max intensity: 33000                                                                                     |
| Acquisition                                                         | Autofocus options                                                                                                    |
| Autofocus                                                           | Addredd options                                                                                                    |
| Wavelengths                                                         | Offset (um)                                                                                                    |
| W1 DAPI                                                             | Z-offset from W1   2.76                                                                                                    |
| W2 FITC                                                             |                                                                                                    |
| Display                                                             |                                                                                                    |
|                                                                     | Calculate Offset       ≤       ✓       Use Z stack       Custom Range       Range (um)       Step (um)         138.89       ⇒       5.56       ⇒ |

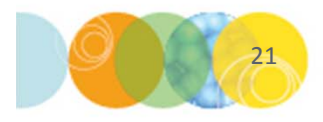

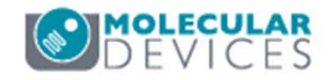

### 15. Select the **Display** tab to configure:

- Auto Arrange Images: Software automatically determines the arrangement and size of images shown in MetaXpress
- Click on Display Acquisition Layout: Manually configure how the images will look during acquisition (position, size, scaling, monochrome or color).
- **Display images during autofocus** should be checked to help with finding post-laser offset
- **Display images during acquisition** displays images according to the settings determined using **Auto Arrange Images** or **Display Acquisition Layout**
- **Display a color overlay of wavelength images during acquisition**: Will create a color composite of the first 3 wavelengths selected.

| Plate- Greiner 384-well thin bot: |                                                                 |  |
|-----------------------------------|-----------------------------------------------------------------|--|
| Sites to Visit- multi-site        | Auto Arrange images                                             |  |
| Acquisition                       | Display Acquisition Layout                                      |  |
| Autofocus                         |                                                                 |  |
| Wavelengths                       | Display images during autofocus                                 |  |
| W1 DAPI                           | Diaday impage during peruitation                                |  |
| W2 FITC                           |                                                                 |  |
| Display                           | Display a color overlay of wavelength images during acquisition |  |
|                                   |                                                                 |  |

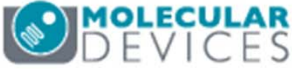

- 16. Click on the **Save Protocol** button at the bottom of the **Plate Acquisition Setup** dialog
  - A star on the Save Protocol button indicates there are unsaved changes to the protocol
  - Molecular Devices recommends to save your settings to a file, rather the database
  - Click on the **Save** button, name the protocol, and navigate through windows to save the file ( bto)

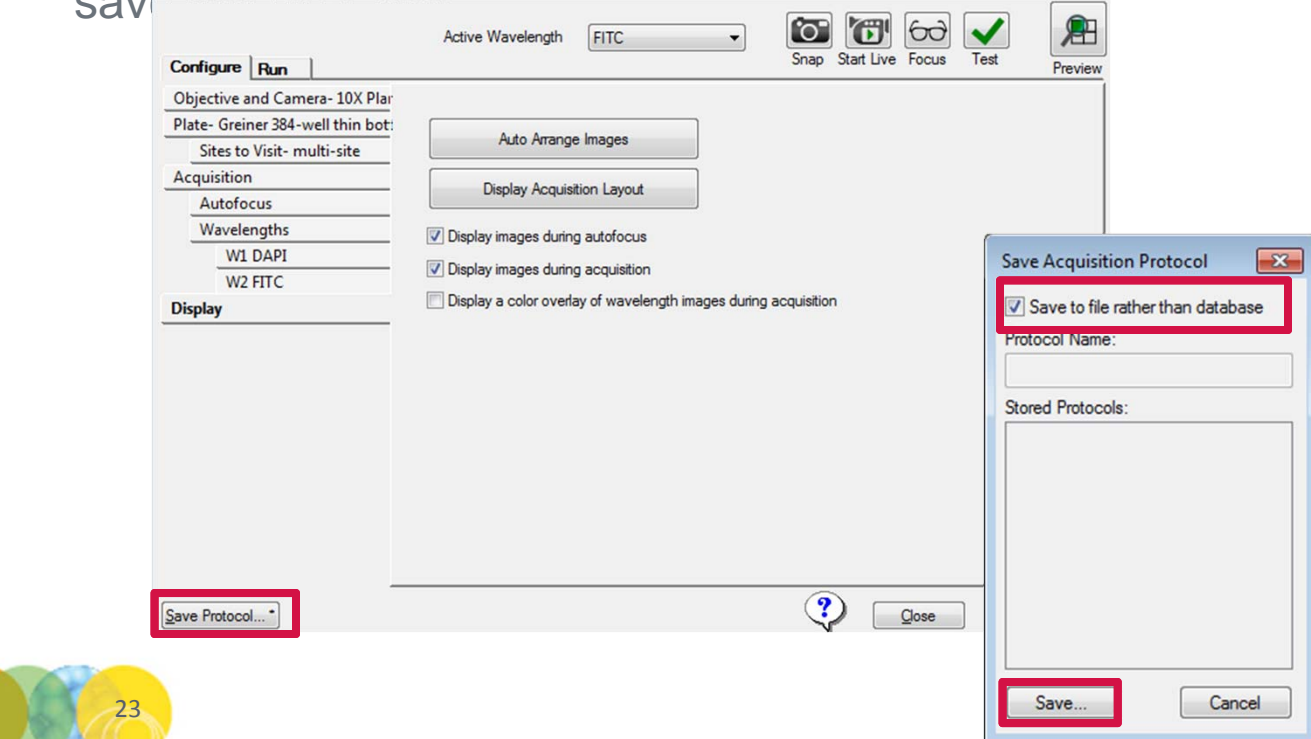

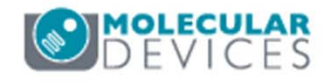

- 17. Select the Run tab and enter:
  - Folder Name: folder your plates go in in the database (i.e. project or PI)
  - **Plate Name**: the name of the plate to be imaged (i.e. specific experiment)
  - Barcode (optional): manually enter the plate barcode
  - **Storage Location**: select where you want images to be stored (there may only be one choice)
  - **Description**: enter any identifying information you would like to store with the plate

| Configure Run    | Active Wavelength  | FITC        | •                | Snap Start Live   | 60<br>Focus | Test          | Preview                |
|------------------|--------------------|-------------|------------------|-------------------|-------------|---------------|------------------------|
| Folder Name      | Transfluor         | Barcode     |                  |                   |             |               |                        |
| Plate Name       | Transfluor 10x     | Description | Transfluor plate |                   | *           |               |                        |
| Storage Location | Local File Server  |             |                  |                   | ~           | Acquire Plate |                        |
|                  | Exposure Time (ms) | Snap        | Test             | Focus Offset (µm) |             |               |                        |
| DAPI             | Auto Expose 50 🖨   | [`O"        |                  | Calculate 12.36   | •           |               |                        |
| FITC             | Auto Expose 400 🖨  | [`0"        |                  | Calculate 2.76    | •           |               |                        |
| 24               |                    |             |                  |                   |             | <b>MOL</b>    | <b>ecular</b><br>VICES |

18. Click on the **Acquire Plate** button to begin acquisition of the plate

| Configure Run    | Active Wavelength  | FITC        | •                | Snap Start Live   | Focus  | Test          | Preview |
|------------------|--------------------|-------------|------------------|-------------------|--------|---------------|---------|
| Folder Name      | Transfluor         | Barcode     |                  |                   |        |               |         |
| Plate Name       | Transfluor 10x     | Description | Transfluor plate |                   | *      |               |         |
| Storage Location | Local File Server  |             |                  |                   | -      | Acquire Plate |         |
|                  | Exposure Time (ms) | Snap        | Test             | Focus Offset (µm) |        |               |         |
| DAPI             | Auto Expose 50 🚔   | <b>`</b> O` |                  | Calculate 12.36   | -      |               |         |
| FITC             | Auto Expose 400 🖨  | [`O]        |                  | Calculate 2.76    | ▲<br>▼ |               |         |

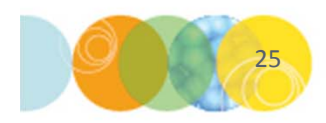

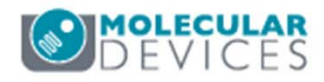

### Support Resources

- F1 / HELP within MetaXpress® Software
- Support and Knowledge Base: <u>http://mdc.custhelp.com/</u>
- User Forum: <u>http://metamorph.moleculardevices.com/forum/</u>
- Request Support: <u>http://mdc.custhelp.com/app/ask</u>
- Technical Support can also be reached by telephone:
  - 1 (800) 635-5577
  - Select options for Tech Support → Cellular Imaging Products → ImageXpress Instruments

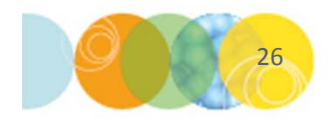

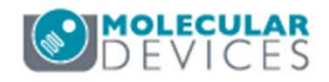

# **MOLECULAR** DEVICES

### ADVANCING PROTEIN AND CELL BIOLOGY